Getting Started

# MSO/DPO Series Oscilloscopes Basic Concepts

001-1523-00

Getting Started

## What is an oscilloscope?

An oscilloscope is a device that draws a graph of an electrical signal.

In most applications, the graph shows how signals change over time: the vertical (Y) axis represents voltage and the horizontal (X) axis represents time. The intensity or brightness of a waveform is sometimes called the Z axis.

## ► Z (intensity)

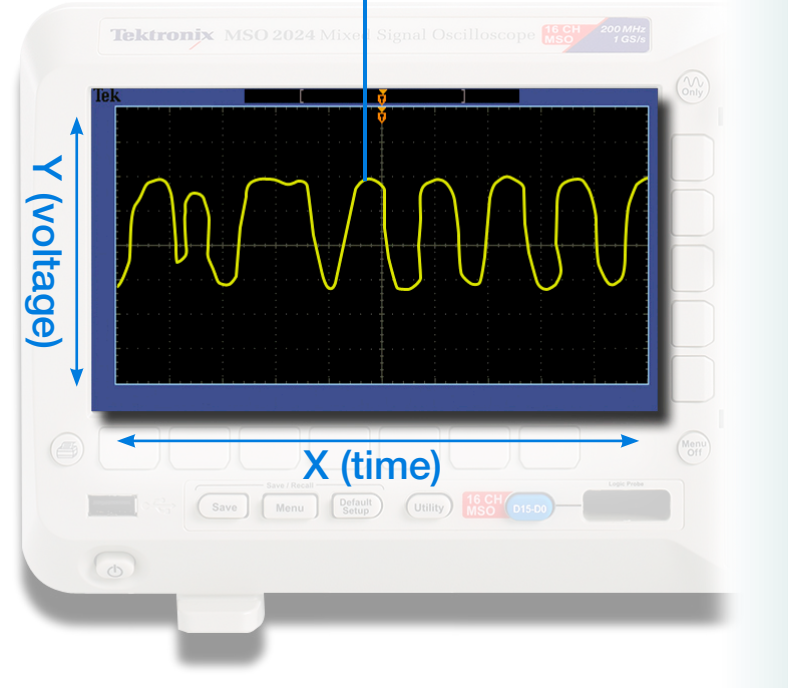

## **Tektronix**

## How does a digital oscilloscope work?

- The signal travels through the probe to the vertical amplifier.
- 2 Next, an analog-to-digital converter (A/D) digitizes the signal by sampling the signal at discrete points in time and converting the signal's voltage at these points into digital values called sample points.
- The sample points from the A/D are stored in acquisition memory as waveform points. Together, the waveform points comprise one waveform record.

The number of waveform points used to create a waveform is called the record length.

The trigger determines the start and stop points of the record.

- The signal path includes a **microprocessor**, which measures the signal and formats it for display.
  - The signal then passes through the **display memory** and is displayed on the oscilloscope **display**.

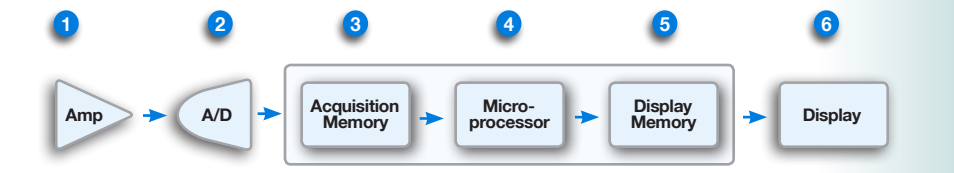

Getting Started 1.3

## What are the differences between an MSO and a DPO Oscilloscope?

#### Digital Phosphor Oscilloscope (DPO)

A DPO has only one type of input - typically two or four analog channels.

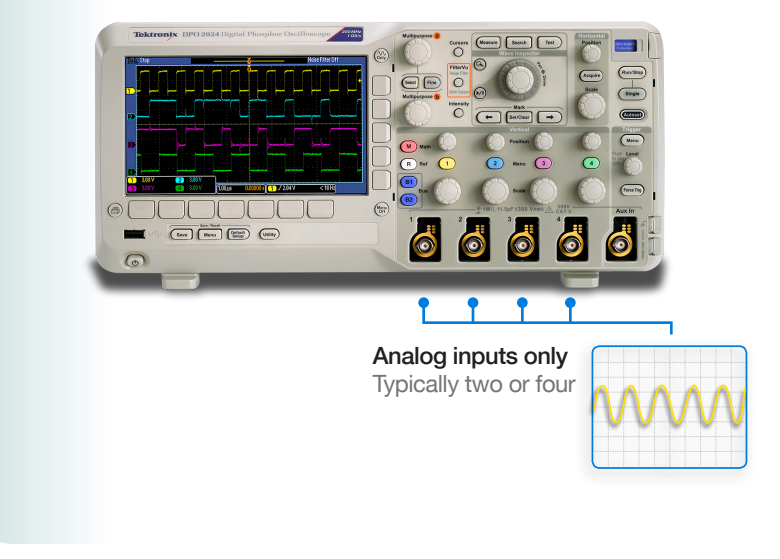

#### Mixed Signal Oscilloscope (MSO)

An MSO has two kinds of inputs - typically two or four analog channels, and a larger number (typically sixteen) of digital channels for advanced digital measurements. Applications include characterization and debugging of analog-to-digital converters (ADCs), digital-to-analog converters (DACs), and control systems.

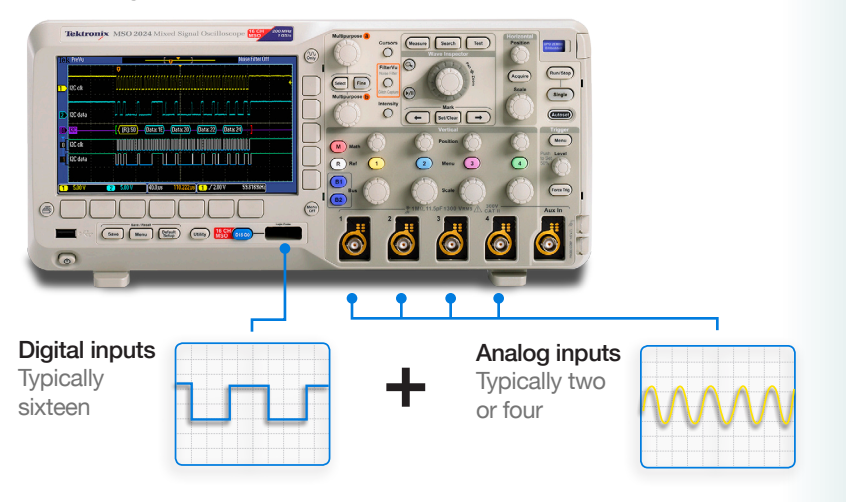

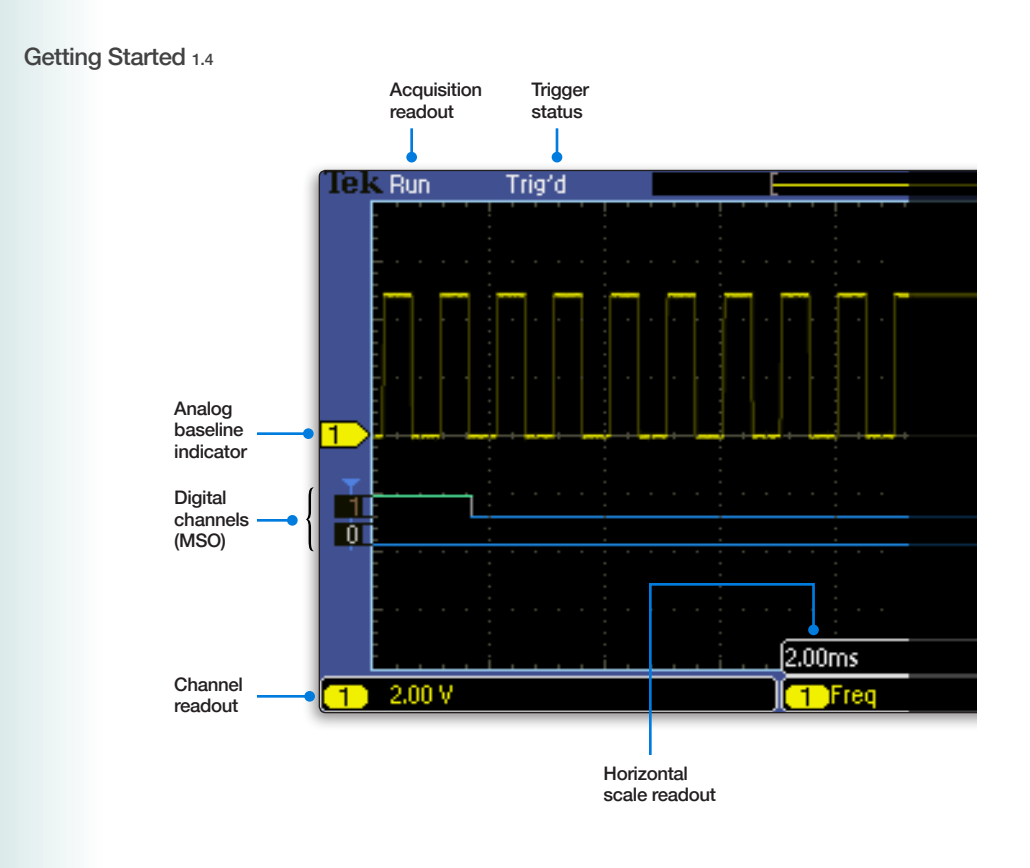

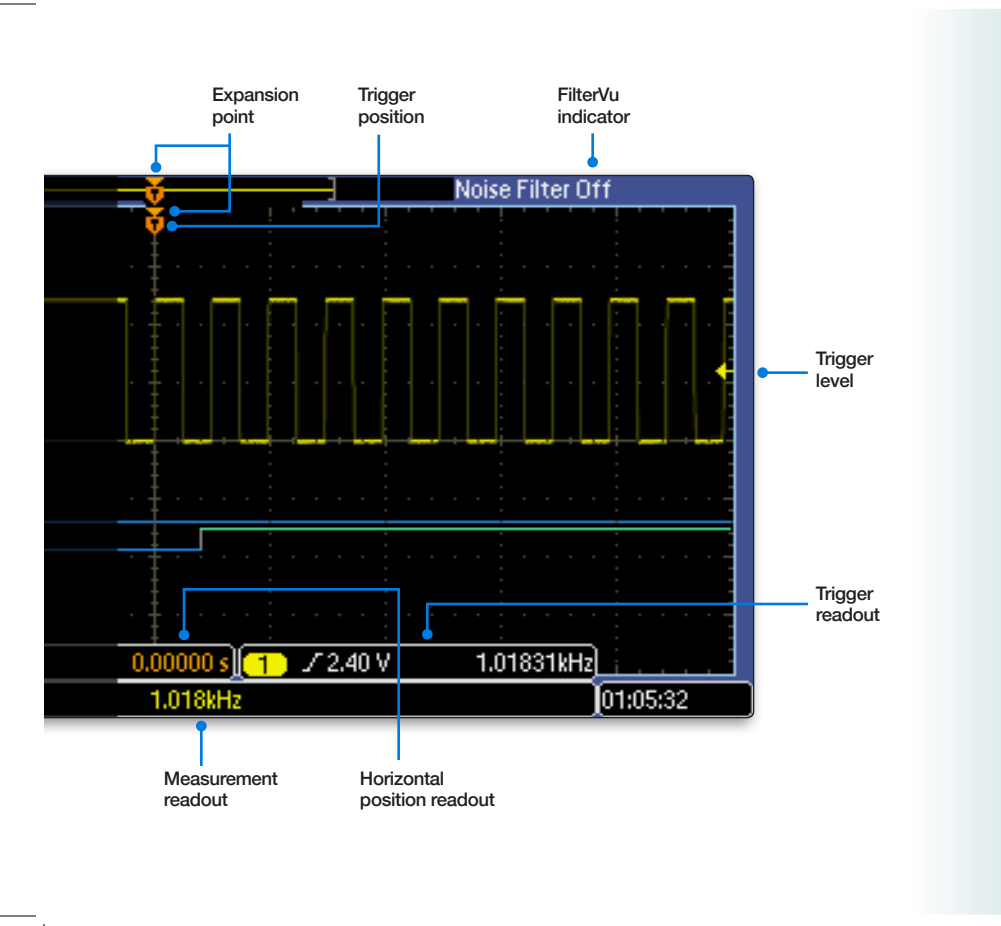

Vertical

Vertical

## What are Vertical Controls used for?

You can change the vertical position of waveforms by moving them up or down on the display. To compare data, you can align a waveform above another or you can align waveforms on top of each other.

You can change the vertical scale of a waveform. The waveform display will contract or expand around the ground reference level.

#### Multipurpose a SPO 2EMBD Embedded Single Multipurpose (b) Mark $\rightarrow$ -Vertical Menu Position M Math (R) Ref 4 1 Menu (3) 2 **B1** Bus Scale **B2** 2

#### Vertical Controls

### Tektronix<sup>•</sup>

Vertical 2.2

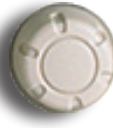

## Position knob

Moves the waveform up and down on the display.

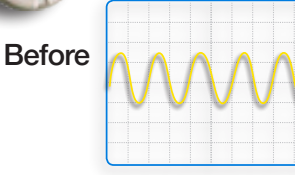

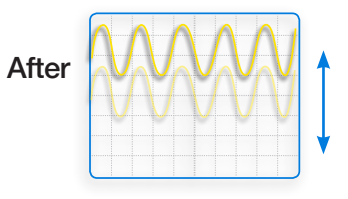

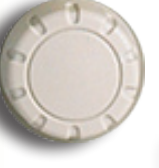

## Scale (volts-per-division)

Varies the size of the waveform on the screen.

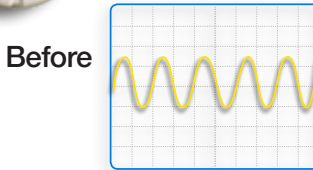

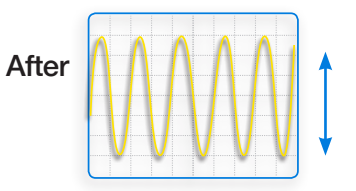

### The volts/div setting is a scale factor.

If the volts/div setting is 5 volts, then each vertical division represents 5 volts and an entire screen of 8 divisions can display 40 volts from top to bottom.

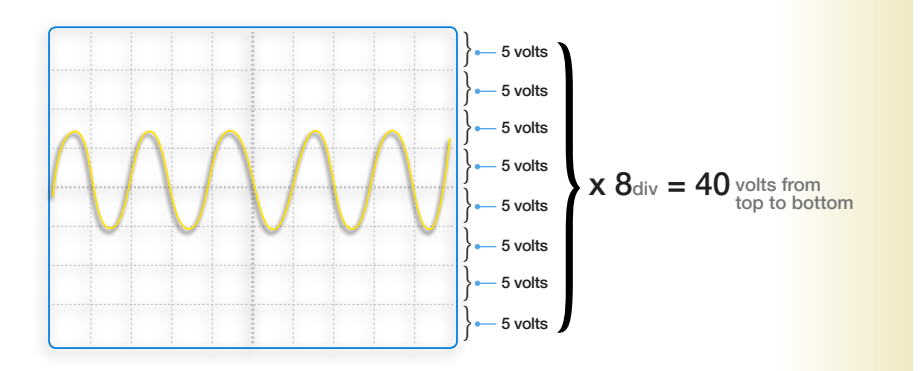

## What is Fast Fourier Transform (FFT) used for?

You can use the FFT Math mode to convert a time-domain signal into its frequency components (spectrum). You can use FFT for the following kinds of analysis: analyzing harmonics, characterizing noise, testing impulse response, and analyzing vibration.

The MSO/DPO2000 Series FFT is calculated from 5000 points on the display. The resulting FFT spectrum goes from DC (0 Hz) to onehalf the sample rate.

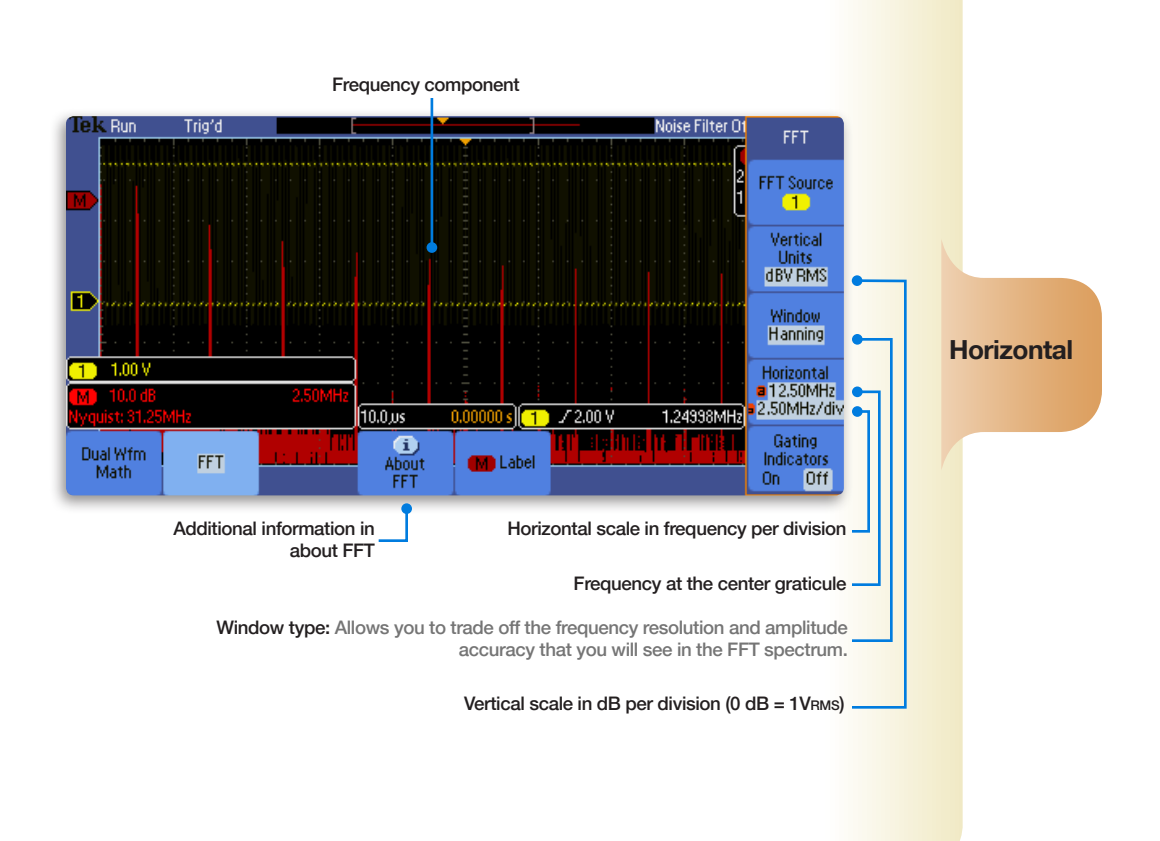

## What are Horizontal Controls used for?

You can adjust the Horizontal Position control to view waveform data before the trigger, after the trigger, or some of each.

#### Horizontal

When you change the horizontal position of a waveform you are changing the time between the trigger and the center of the display. This moves the waveform to the right or left on the display.

#### Horizontal Multipurpose a Position Run/Stop Acquire 2 Scale Single Multipurpose (b) Mark 3 Autoset $\Rightarrow$ -Menu M Math 4 R

#### **Horizontal Controls**

Tektronix<sup>•</sup>

#### Horizontal Controls 3.2

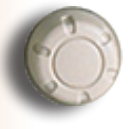

## Position knob

Adjusts the horizontal position of all channel and math waveforms. The resolution of this control varies with the time base setting.

Before Example: Post trigger acquisition

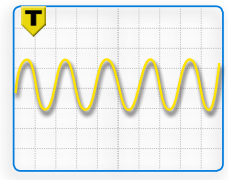

After Example: Pre-trigger acquisition

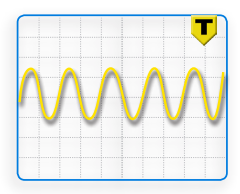

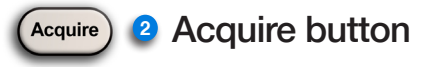

Determines how the oscilloscope processes the digitized signal before displaying it.

There are two acquisition modes: Sample and Average.

Sample mode: Samples are taken in evenly-spaced intervals to construct the waveform. This mode accurately represents signals most of the time.

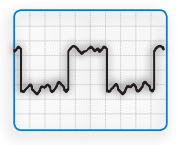

Average mode: Several waveforms are acquired and averaged point-by-point to obtain the average voltage at each time sample in the acquisition. This mode is used to reduce random noise.

| _    |   | _    |
|------|---|------|
| <br> |   | <br> |
| <br> |   | <br> |
|      |   |      |
|      |   |      |
|      |   |      |
|      |   |      |
|      |   |      |
|      | 1 |      |

#### Horizontal Controls 3.3

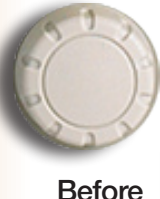

1 sec

#### Scale knob 3

The scale knob (sec/div) setting varies the rate at which the waveform is drawn across the screen.

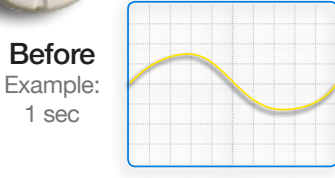

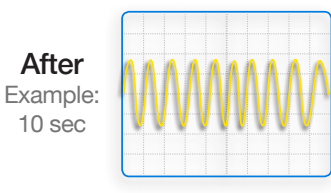

## The sec/div setting is a scale factor.

If the sec/div setting is 1 second, then each horizontal division represents 1 division and an entire screen of 10 divisions can display 10 seconds from left to right.

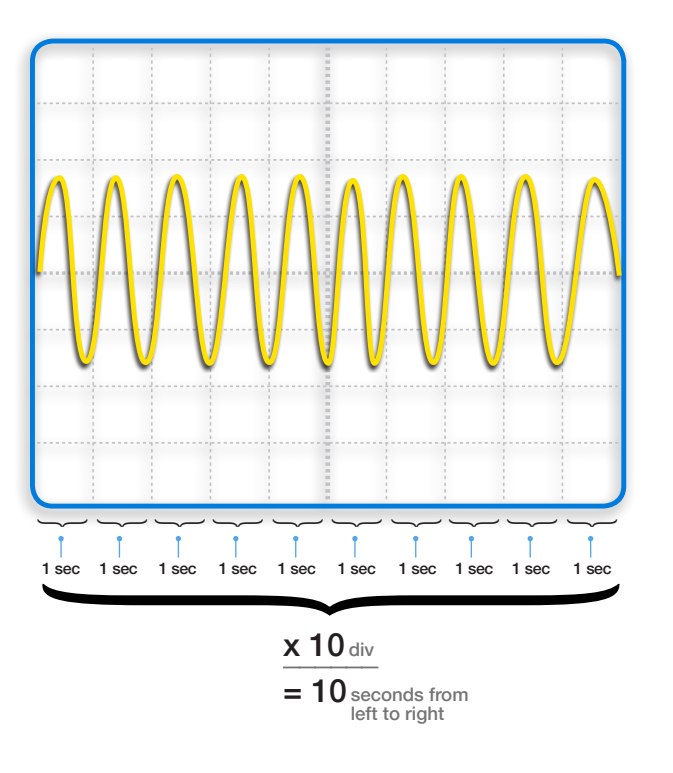

Trigger

## What are Trigger Controls used for?

Trigger controls allow you to capture single-shot waveforms and stabilize repetitive waveforms.

Imagine the jumble on the screen that would result if each time the waveform was drawn across the screen, the drawing began at a different part of the signal. The trigger ensures the same part of the waveform is drawn each time, making repetitive waveforms appear stationary.

Trigger

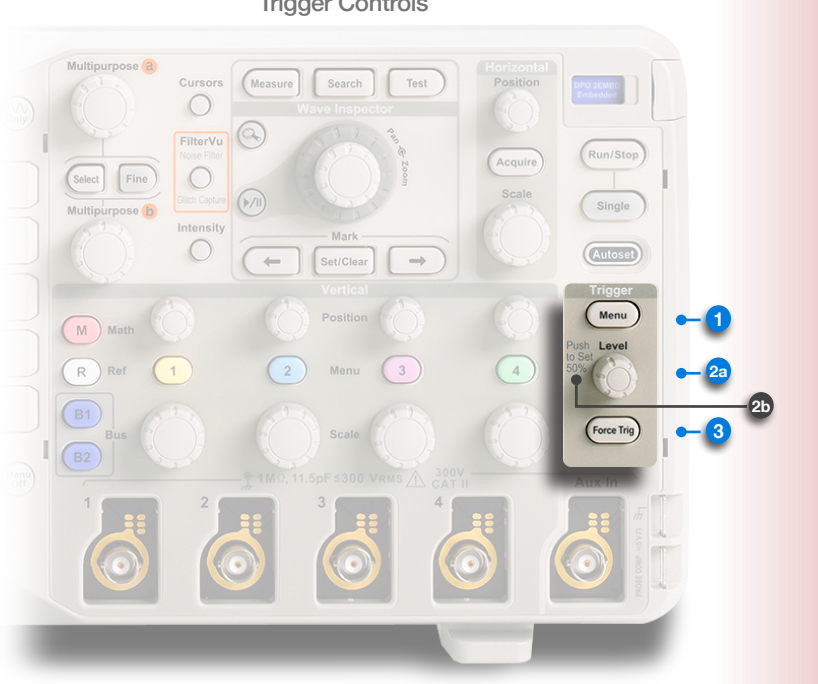

**Trigger Controls** 

**Tektronix** 

Trigger Controls 4.2

## What does a Trigger do?

When the signal matches the trigger setting, the oscilloscope captures the signal and displays it around the trigger point. Edge triggering is used most often; it captures the signal as it passes through a specified voltage level on a rising or falling edge.

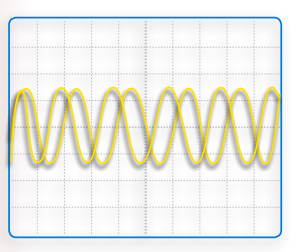

Untriggered display

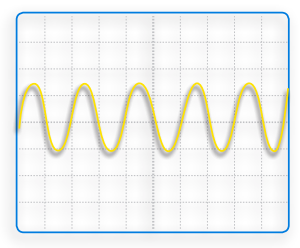

**Triggered display** 

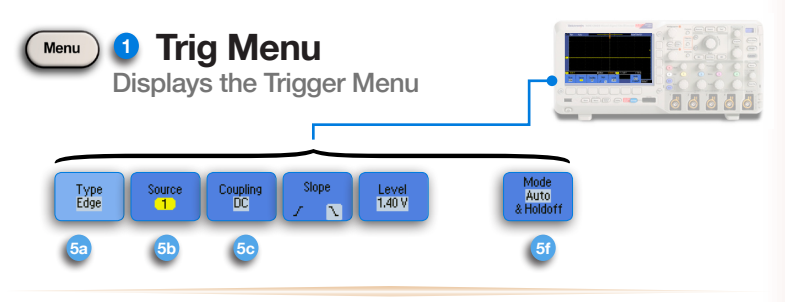

## 💿 Туре

Cycles through different trigger types

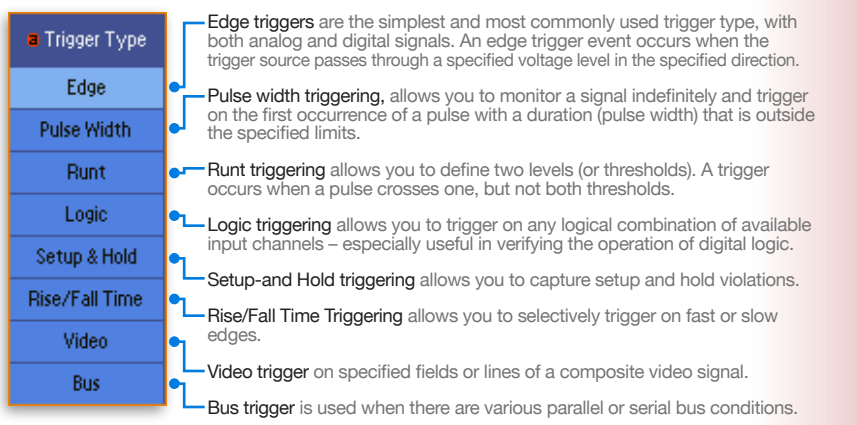

Trigger Controls 4.3

### Source

Determines which signal is compared to the trigger settings.

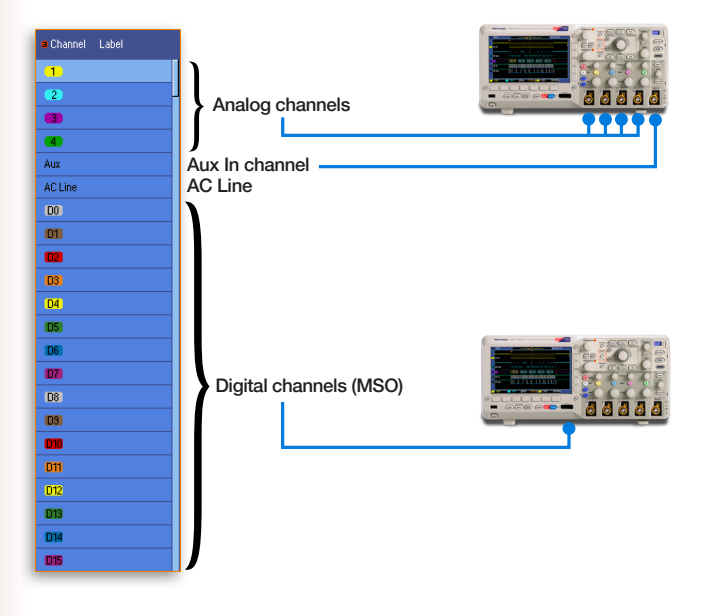

## 💿 Coupling

High frequency, low frequency, and noise rejection trigger coupling are useful for eliminating noise from the trigger signal to prevent false triggering.

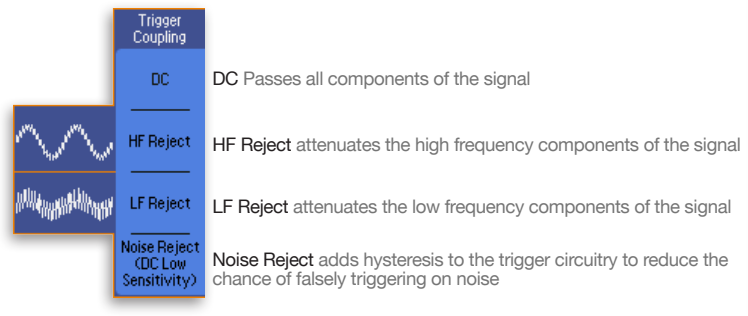

## 🥺 Mode

Determines whether or not the oscilloscope draws a waveform based on a signal condition.

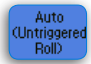

In Auto mode the scope displays a signal, even without a trigger.

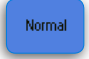

In Normal mode the scope only displays a signal if the input signal reaches the set trigger point; otherwise the last acquired waveform remains on the display.

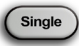

After a trigger is detected, the scope acquires and displays one waveform.

#### Trigger Controls 4.4

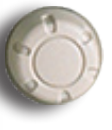

### 2 Level

When you use an Edge or Pulse trigger, the Level knob sets the amplitude level that the signal must cross to acquire a waveform.

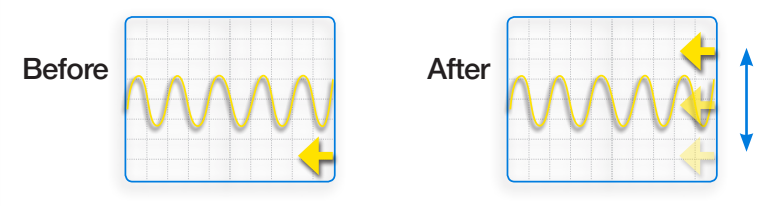

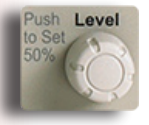

## Set to 50% (Push to Set)

The trigger level is set to the vertical midpoint between the peaks of the trigger signal.

Before

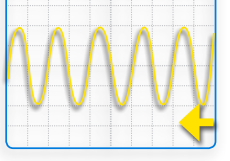

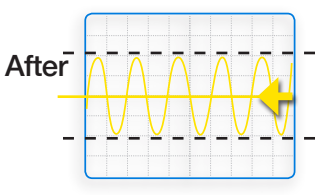

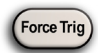

## Force Trig

Completes an acquisition regardless of an adequate trigger signal. This button has no effect if the acquisition is already stopped.

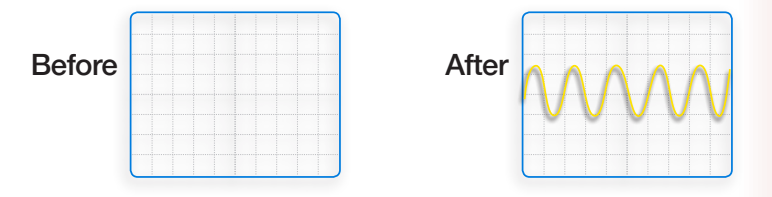

Probing

Probing 5.1

## **Probing basics**

Choose a probe that exceeds the signal's bandwidth by 5 times for accurate reconstruction of the signal.

Remember to connect the probe's ground clip to a known ground in the circuit under test. Measuring a signal requires two connections: the probe tip connection and the ground connection.

Probing

Don't forget to compensate passive voltage probes to the oscilloscope.

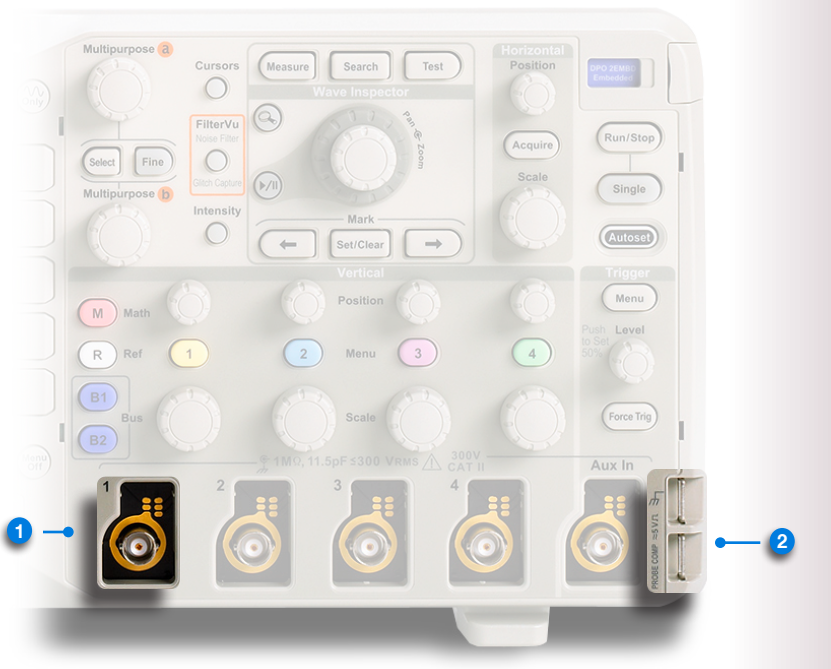

#### Probe connections

**Tektronix** 

#### Probing 5.2

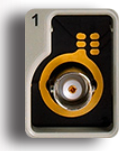

## 1 CH1 BNC

To connect the probe, align the slot in the probe connector with key on the BNC, push to connect and twist to the right to lock the probe in place.

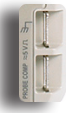

### Probe comp connector

Connect the probe tip to the bottom connector and the ground to the top connector labeled ground.

## Verify your probe is compensated correctly

Check the shape of the displayed waveform.

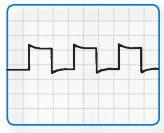

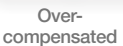

| _    | _ | _    | _ |      | _ |
|------|---|------|---|------|---|
| _    | _ | _    |   | <br> |   |
|      |   | <br> |   |      |   |
|      |   |      |   |      |   |
|      |   |      |   |      |   |
|      |   |      |   |      |   |
|      |   |      |   |      |   |
| <br> |   |      |   |      |   |
| <br> | • |      |   |      |   |
|      |   |      |   |      |   |
|      |   |      |   |      |   |
|      |   |      |   |      |   |
|      |   |      |   |      |   |
|      |   |      |   |      |   |
|      |   |      |   |      |   |
|      |   |      |   |      |   |
|      |   |      |   |      |   |
|      |   |      |   |      |   |
|      |   |      |   |      |   |
|      |   |      |   |      |   |
|      |   |      |   |      |   |
|      |   |      |   |      |   |
|      |   |      |   |      |   |
|      |   |      |   |      |   |
|      |   |      |   |      |   |
|      |   |      |   |      |   |
|      |   |      |   |      |   |
|      |   |      |   |      |   |
|      |   |      |   |      |   |
|      |   |      |   |      |   |
|      |   |      |   |      |   |
|      |   |      |   |      | _ |
|      |   |      |   |      | _ |

Undercompensated

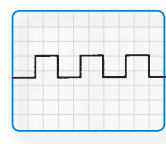

Compensated Correctly

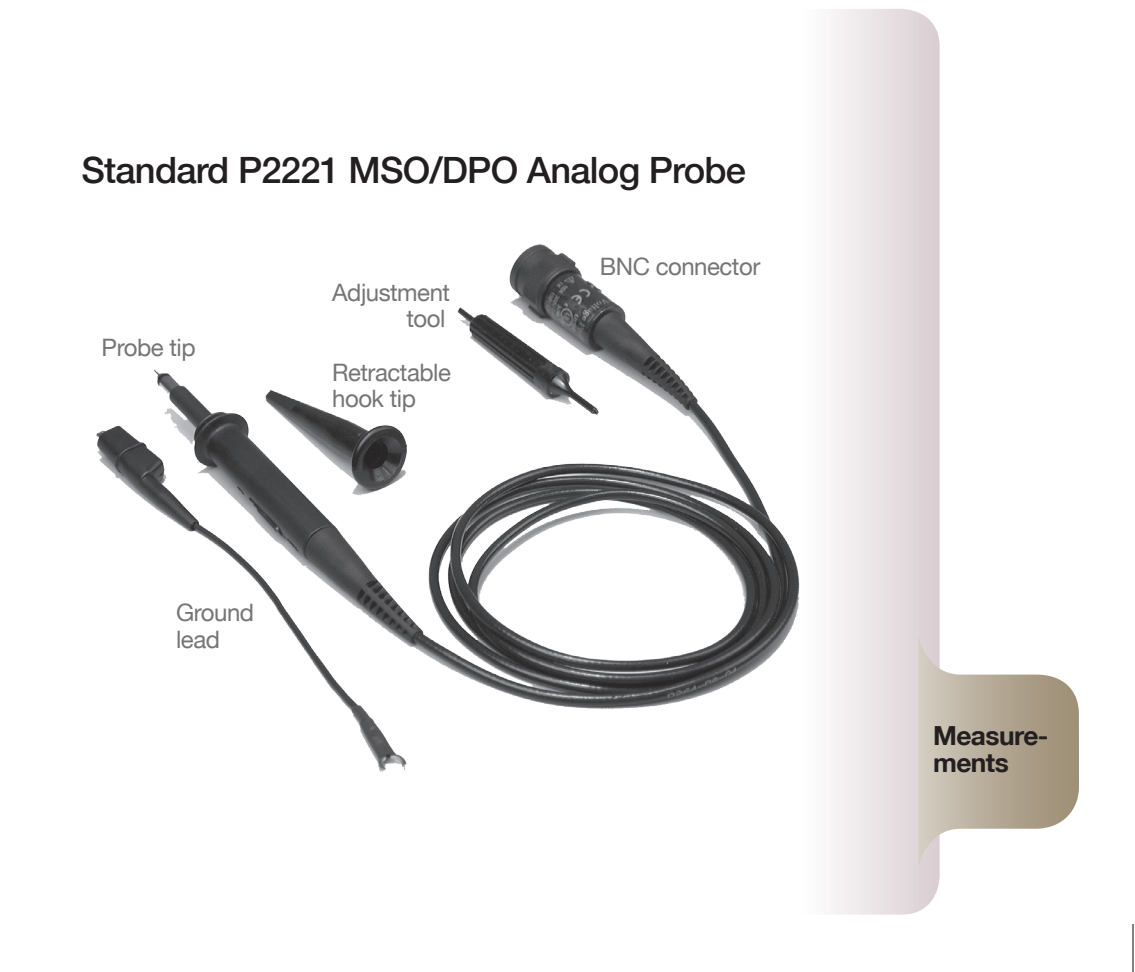

## Measurements

The oscilloscope can help you to analyze your waveform through measurements. There are several ways to take measurements. You can use the graticule, the cursors, or automatic measurements.

Automatic measurements use on-screen readouts to show measurement results. These readouts are updated periodically as the oscilloscope acquires new data.

Measurements

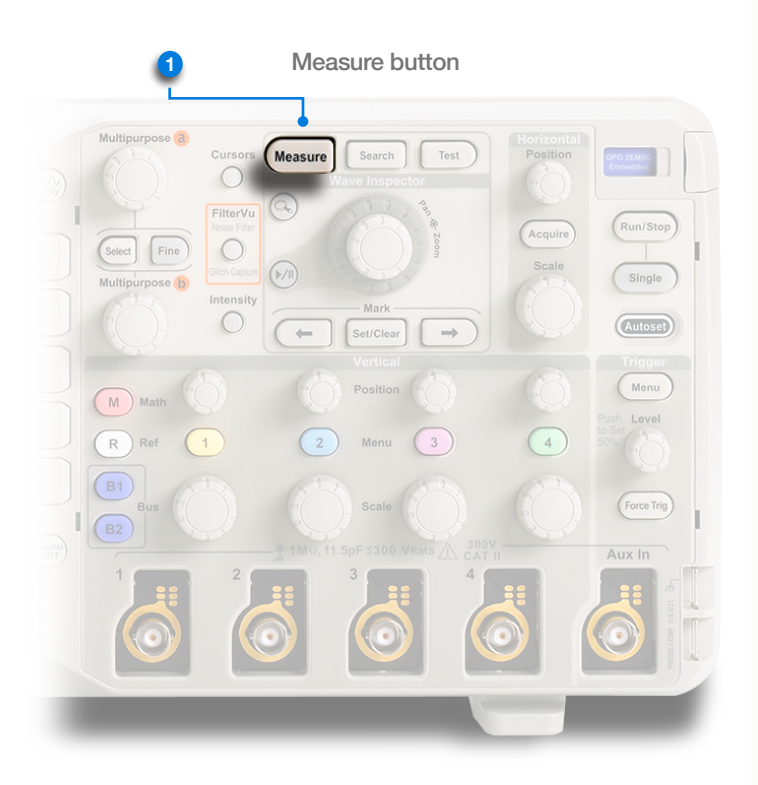

**Tektronix** 

Measurements 6.2

## The following automatic measurements are available:

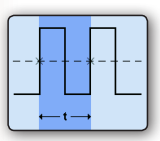

## Frequency (Hertz) = $\left(\frac{1}{t}\right)$

Frequency is the reciprocal of Period. Frequency is measured over the first cycle.

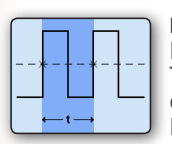

#### Period (seconds) = t

Period is the time required to complete the first cycle. The first cycle is the time between the first two positive crossings, or the first two negative crossings, at the Mid Reference level.

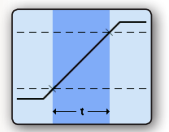

#### Rise Time (seconds) = t

Rise Time is the time required for the first rising edge to rise from the Low Reference level to the High Reference level.

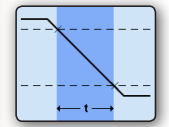

#### Fall Time (seconds) = t

Fall Time is the time required for the first falling edge to fall from the High Reference level to the Low Reference level.

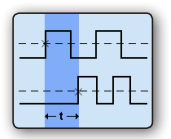

#### Delay (seconds) = t

Delay is the time between the first occurrences of the specified Mid Reference crossings of two waveforms.

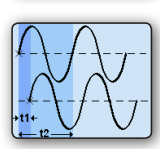

## Phase (°) = $\left(\frac{t1}{t2}\right) \times 360^{\circ}$

Phase is the ratio of the Delay between the first Mid Reference crossings of two waveforms (t1) to the Period of the source (t2) waveform. Phase is expressed in degrees. 360 degrees comprise one cycle.

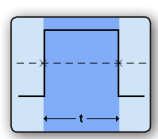

#### Positive Pulse Width (seconds) = t

Positive Pulse Width is the time between the Mid Reference crossings of the first positive pulse.

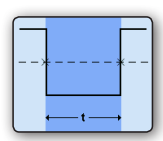

#### Negative Pulse Width (seconds) = t

Negative Pulse Width is the time between the Mid Reference crossings of the first negative pulse.

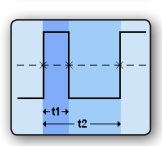

## Positive Duty Cycle (%) = $\left(\frac{t1}{t2}\right) x 100\%$

Positive Duty Cycle is the ratio of the Positive Pulse Width (t1) to the Period (t2). Positive Duty Cycle is measured over the first cycle.

#### Measurements 6.3

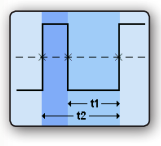

## Negative Duty Cycle (%) = $\left(\frac{t1}{t2}\right) \times 100\%$

Negative Duty Cycle is the ratio of the Negative Pulse Width (t1) to the Period (t2). Negative Duty Cycle is measured over the first cycle.

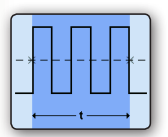

#### Burst Width (seconds) = t

Burst Width is the time from the first Mid Reference crossing to the last Mid Reference crossing.

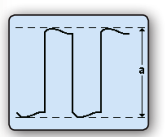

#### Peak-to-peak (Volts) = a

Peak-to-peak is the difference between the Max value and the Min value.

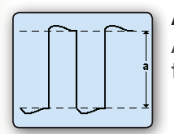

#### Amplitude (Volts) = a

Amplitude is the difference between the High value and the Low value.

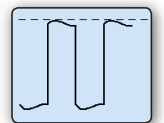

Max (Volts) Max is the maximum value.

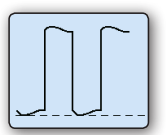

#### Min (Volts) Min is the minimum value.

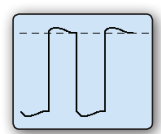

#### High (Volts)

If the High-Low Method is Histogram, High is the highest density of points above the midpoint of the waveform. If the High-Low Method is Min-Max, High is equal to Max.

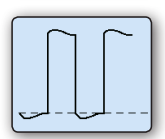

#### Low (Volts)

If the High-Low Method is Histogram, Low is the highest density of points below the midpoint of the waveform. If the High-Low Method is Min-Max, Low is equal to Min.

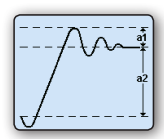

## Positive Overshoot (%) = $\left(\frac{a1}{a2}\right) \times 100\%$

Positive Overshoot is the difference between Max and High (a1), divided by Amplitude (a2).

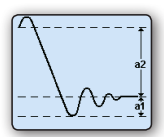

## Negative Overshoot (%) = $\left(\frac{a1}{a2}\right) \times 100\%$

Negative Overshoot is the difference between Min and Low (a1), divided by Amplitude (a2).

#### Measurements 6.4

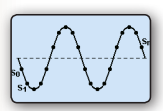

Mean (Volts) =  $\frac{(S_0 + S_1 + \dots + S_n)}{n}$ Mean is the arithmetic mean value over the entire record.

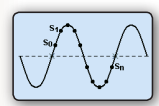

## Cycle Mean (Volts) = $\frac{(S_0 + S_1 + \dots + S_n)}{n}$

Cycle Mean is the arithmetic mean value. Cycle Mean is calculated over the first cycle.

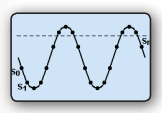

**RMS (Volts)** =  $\sqrt{\frac{(S_0^2 + S_1^2 + ... + S_n^2)}{n}}$ RMS is the true Root Mean Square value over the entire record.

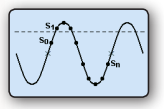

## Cycle RMS (Volts) = $\sqrt{\frac{(S_0^2 + S_1^2 + ... + S_n^2)}{n}}$

Cycle RMS is the true Root Mean Square value. Cycle RMS is calculated over the first cycle.

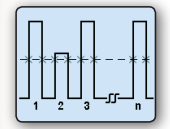

#### Positive Pulse Count = n

Positive Pulse Count is the number of positive pulses that rise above the Mid Reference level.

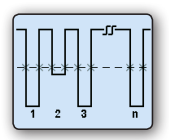

#### Negative Pulse Count = n

Negative Pulse Count is the number of negative pulses that fall below the Mid Reference level.

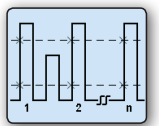

#### Rising Edge Count = n

Rising Edge Count is the number of positive transitions from the Low Reference value to the High Reference value.

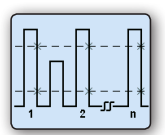

#### Falling Edge Count = n

Falling Edge Count is the number of negative transitions from the High Reference value to the Low Reference value.

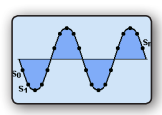

#### Area (Volt-seconds) = (S<sub>0</sub> + S<sub>1</sub> + ... + S<sub>n</sub>) x (sample interval)

Area is the area under the curve, calculated by integrating the samples. The area measured above ground is positive. The area measured below ground is negative.

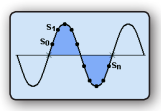

#### Cycle Area (Volt-seconds) = $(S_0 + S_1 + ... + S_n)$ x (sample interval) Cycle Area is the area under the curve, calculated by integrating the samples in the first cycle. The area measured above ground is positive. The area measured below ground is negative.

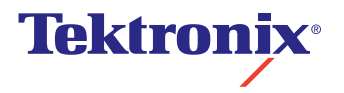

For the most current information visit our website at tektronix.com/oscilloscopes Copyright © Tektronix